# <Windows Vista> インターネット接続・設定方法

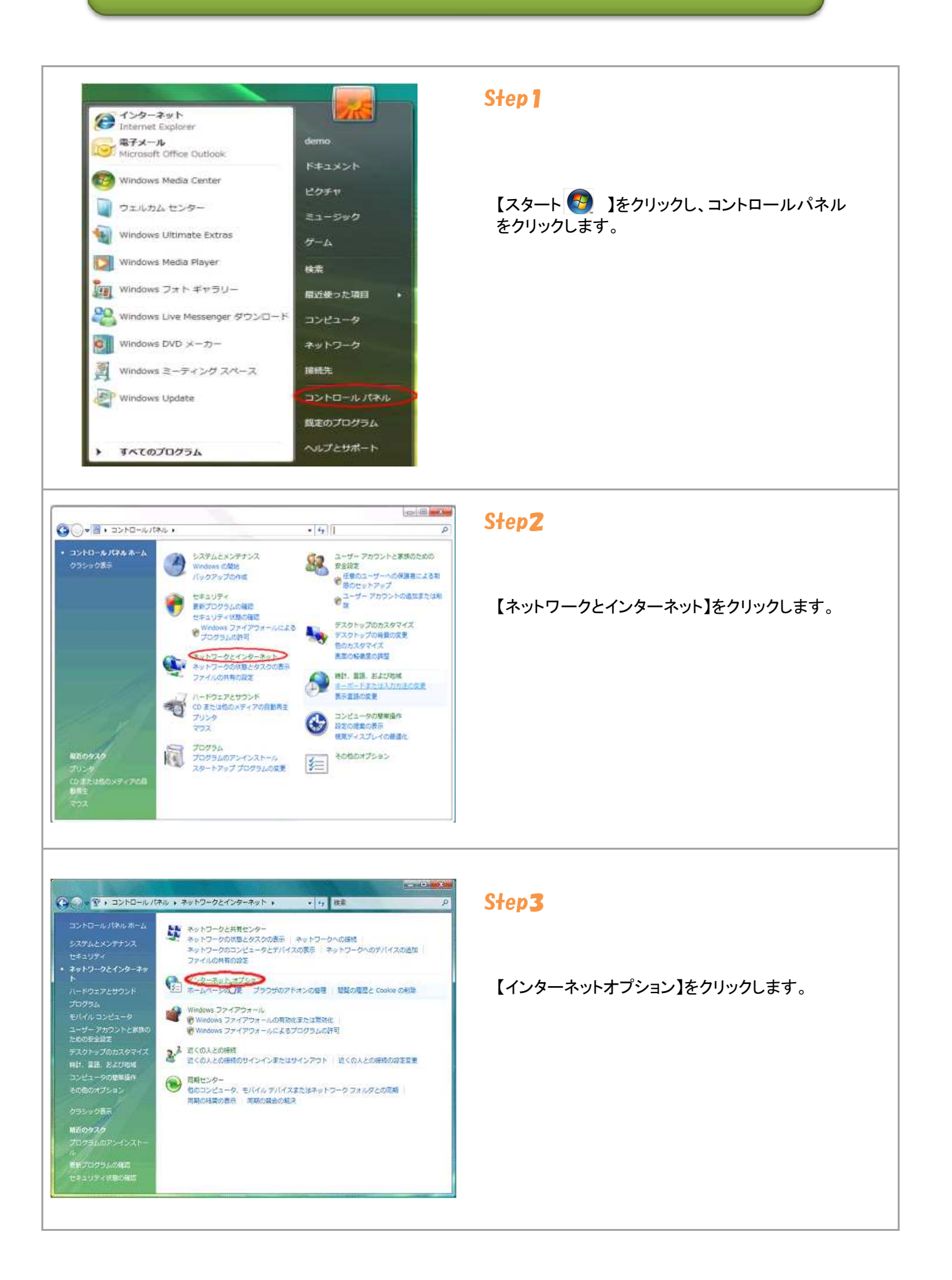

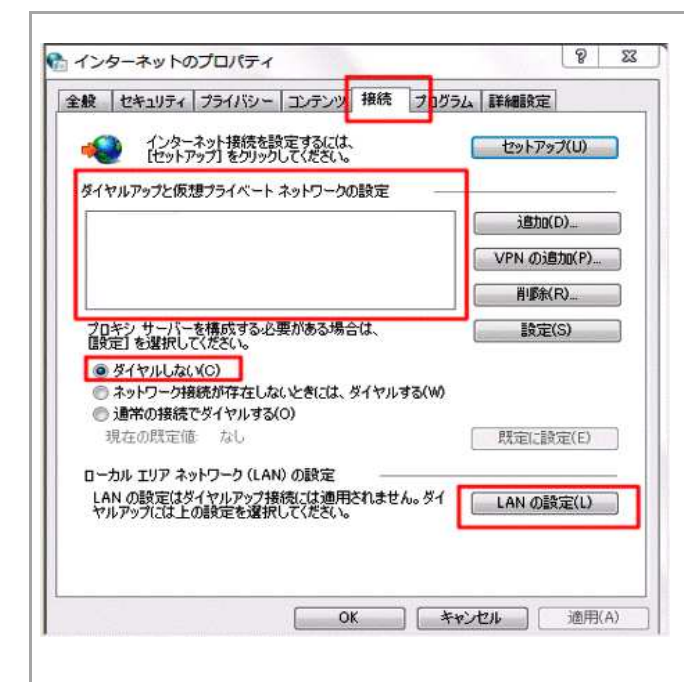

#### Step4

【接続】タブをクリックします。

「ダイヤルアップと仮想プライベートネットワークの 設定」の枠の中が空白」になっているかを確認し、 【ダイヤルしない】にチェックを入れます。

※チェックボックスがグレー色になっていて、チェック が入らない状態でも問題ありません。

【LANの設定】をクリックします。

| 自動構設定を   | 式にすると、<br>確実に使用                                         | 手動による調   | 設定事項を上<br>自動構成を | 書きする場   | 合がありま<br>(ださい。 | す。手動による   |
|----------|---------------------------------------------------------|----------|-----------------|---------|----------------|-----------|
|          | を自動的(                                                   | こ検出する(A  | )               |         |                |           |
| 回自動      | 構成スクリ                                                   | プトを使用す   | 3(S)            |         |                |           |
| 71       | レス(R):                                                  |          |                 |         |                |           |
| カキレ      | サーバー                                                    |          |                 |         |                |           |
|          |                                                         | サーバーを使   | 明する (これ         | らの設定は   | ダイヤルア          | ップまたは VPN |
| 13.17    | 12(13)18(17)<br>11 - 17 - 17 - 17 - 17 - 17 - 17 - 17 - | MILLENIN |                 | (T) 00  |                | =#0m=1/~  |
| <u> </u> | DALEY [                                                 |          |                 | (1): 00 |                | 言手が開致定し   |
|          | ローカル ア                                                  | ドレスにはプロ  | キシ サーバー         | -を使用した  | λ(, \(B)       |           |

## Step5

すべての項目にチェックが入っていないことを確認 して下さい。 チェックが入っている場合は、チェックを外し【OK】 で「ローカルエリアネットワーク(LAN)の設定」 画面を閉じます。

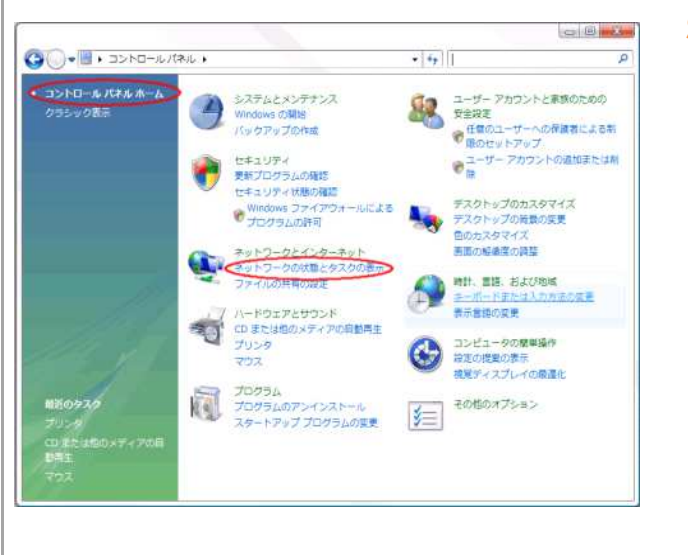

## Step**6**

Step2の画面に戻り、【ネットワークの状態とタスクの状態】をクリックします。

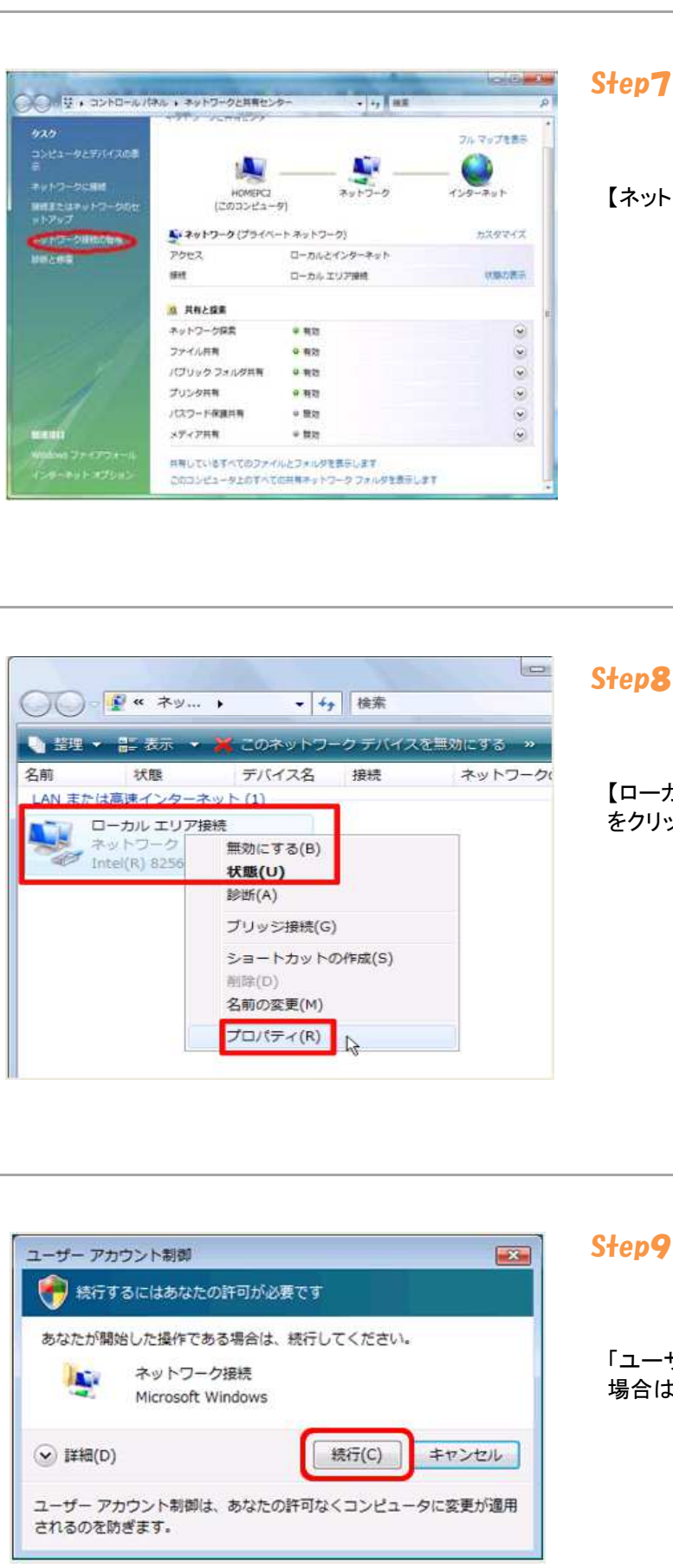

#### Step7

【ネットワーク接続の管理】をクリックします。

【ローカルエリア接続】を右クリックし、【プロパティ】 をクリックします。

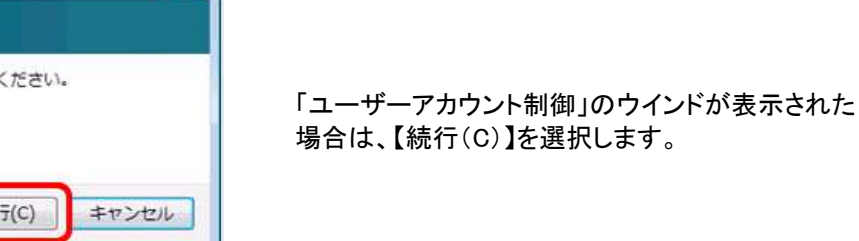

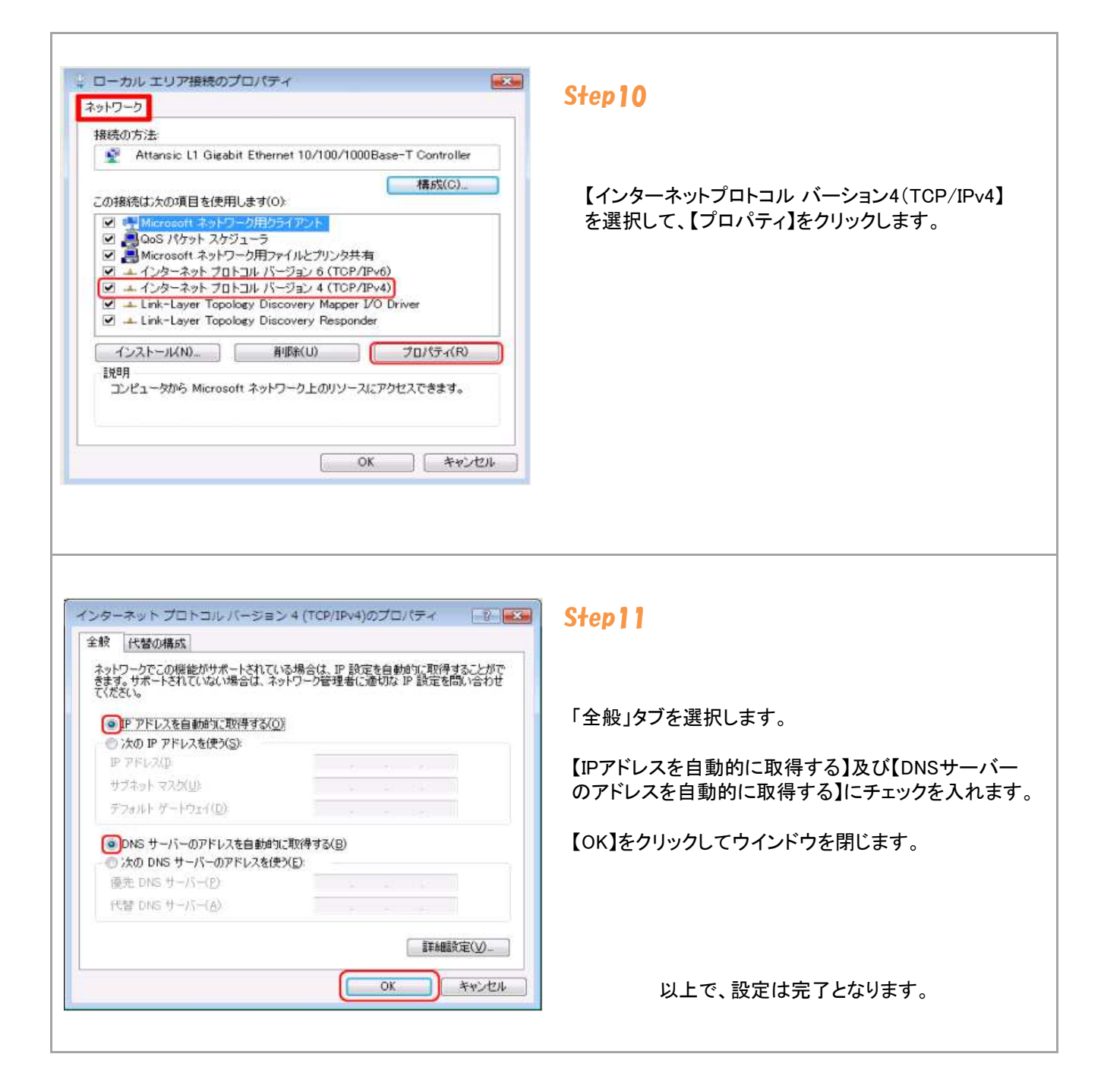